## **STEP1 Reset IE**

Tools >>> Advanced >>> Reset

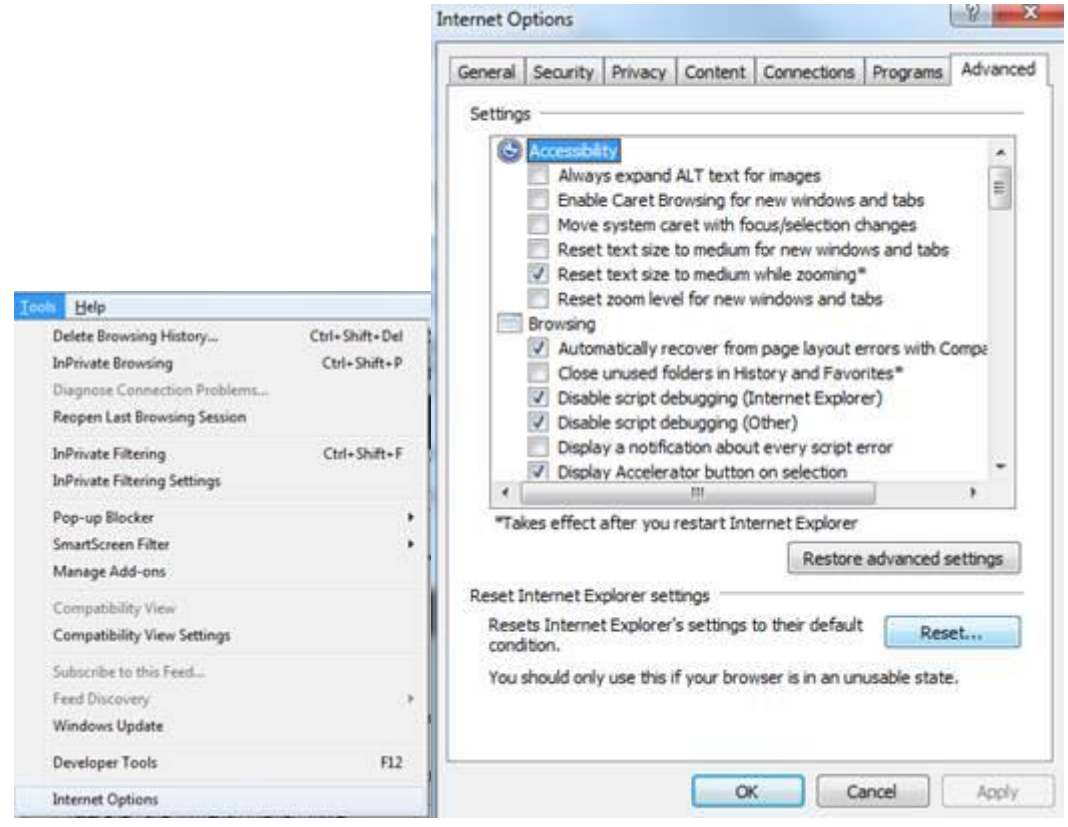

## STEP2 add secure site to IE:

(Add the Invisalign-Servers to the "Trusted sites" and adjust the settings for this zone)

- 1. In the Menu bar of Internet Explorer go to Tools => Internet Options => Security
- 2. Select the "Trusted Sites" icon
- 3. Click on "Sites"
- 4. Type <u>https://\*.invisalign.com</u> in the line under "Add this Web site to the zone"
- 5. Click on "Add"
- 6. Type <u>https://\*.aligntech.com</u> in the line under "Add this Web site to the zone"
- 7. Click on "Add"
- 8. Click on "OK" or "Close"
- 9. Restart IE

|                                                                                                    | Trusted sites                                                                                                    |                                         |
|----------------------------------------------------------------------------------------------------|----------------------------------------------------------------------------------------------------|-----------------------------------------|
| Internet Local intranet Trusted sites Restricted<br>sites Trusted sites Trusted sites This zone contains webstes that you<br>trust not to damage your computer or Sites | You can add and remove websites from<br>this zone will use the zone's security se<br>Add this website to the zone: | n this zone. All websites i<br>ettings. |
| your files.<br>You have websites in this zone.                                                                                                    |                                                                                                    | Add                                     |
| Security level for this zone                                                                                                    | Websites:                                                                                                    | 121125                                  |
| Custom<br>Custom settings.<br>- To change the settings, dick Custom level.<br>- To use the recommended settings, dick Default level.                                    | https://*.aligntech.com<br>https://*.invisalign.com                                                                | Bemove                                  |
| Enable Protected Mode (requires restarting Internet Explorer)                                                                                                    | Require gerver verification (https:) for all sit                                                                   | tes in this zone                        |
| Gustom level Default level                                                                                                    |                                                                                                    | Glose                                   |

## **STEP3: The Privacy-tab in Internet Options**

(Enable Cookies for the Invisalign website)

- 1. In the Menu bar of Internet Explorer go to Tools => Internet Options => Privacy
- 2. Make sure that the slider is not set to "Block All Cookies" and not set to "Accept All Cookies" (i.e.

the slider is midway), because then the button "Sites..." is NOT active

- 3. Click on "Sites"
- 4. Type <u>https://\*.invisalign.com</u> into the line under "Address of Web site:"
- 5. Click on "Allow"
- 6. Type <a href="https://\*.aligntech.com">https://\*.aligntech.com</a> into the line under "Address of Web site:"
- 7. Click on "Allow"
- 8. Click on "OK"

| General Security Printery Content Connectors                                                                                                    | Programs Advanced                                      | Per Site Privacy Actions                                          |                                                          |                    |
|----------------------------------------------------------------------------------------------------|--------------------------------------------------------|-------------------------------------------------------------------|----------------------------------------------------------|--------------------|
| Settings                                                                                                    |                                                        | Manage Stes                                                       |                                                          |                    |
| Select a setting for the Internet zone.<br>Medium                                                                                                    |                                                        | You can specify which cookies, regardless of t                    | webstes are always or never allo<br>heir privacy policy. | owed to use        |
| <ul> <li>Blocks third-party cookies that do not h<br/>privacy policy</li> </ul>                                                                                               | ave a compact                                          | Type the exact address of the<br>or Block.                        | website you want to manage, and                          | d then click Allow |
| Blocks third-party cookes that save inf<br>be used to contact you without your exp<br>- Restricts first-party cookies that save i<br>can be used to contact you without your. | ormation that can<br>kicit consent<br>information that | To remove a site from the list of<br>and click the Remove button. | managed sites, select the name                           | of the website     |
|                                                                                                    | angenot conserve                                       | Address of website:                                               |                                                          |                    |
|                                                                                                    | (increased)                                            | L.                                                                |                                                          | Block              |
| Sites Import Advanced                                                                                                    | Default                                                |                                                                   |                                                          | Allow              |
| Location                                                                                                    |                                                        | Managed websites:                                                 |                                                          |                    |
| Never allow websites to request your<br>physical location                                                                                                    | Clear Sites                                            | Domain                                                            | Setting                                                  | Remove             |
| Pop-up Blocker                                                                                                    |                                                        | aligntech.com                                                     | Always Allow                                             | Remove all         |
| Turn on Pop-up Blocker                                                                                                    | Settings                                               | invisalgn.com                                                     | Always Allow                                             |                    |
| inPrivate                                                                                                    | Competence of the second                               |                                                                   |                                                          |                    |
|                                                                                                    | 000000000                                              |                                                                   |                                                          |                    |
| Disable toolbars and extensions when inPrivate Bro                                                                                                    | wsing starts                                           |                                                                   |                                                          |                    |
|                                                                                                    |                                                        | 1                                                                 |                                                          | <u>.</u>           |
|                                                                                                    |                                                        |                                                                   |                                                          |                    |

## STEP4: Enable Pop-Ups for the Invisalign website

- 1. In the Menu bar of Internet Explorer go to Tools => Pop-up Blocker => Pop-up Blocker Settings
- 2. Type <u>https://\*.invisalign.com</u> into the line under "Address of Web site to allow:"
- 3. Click on "Add"
- 4. Type <u>https://\*.aligntech.com</u> into the line under "Address of Web site to allow:"
- 5. Click on "Add"
- 6. Click on close
- 7. Restart IE.

| -up blocker settings                                                          | 1                     |
|-------------------------------------------------------------------------------|-----------------------|
| Address of website to allow:                                                  | pop-ups from specific |
|                                                                               | Add                   |
| Allowed sites:                                                                |                       |
| *aligntech.com                                                                | Remove                |
| *invisalign.com                                                               |                       |
|                                                                               | indentife de          |
| iotifications and blocking level:                                             |                       |
| lotifications and blocking level:<br>√ Play a sound when a pop-up is blocked. |                       |
| iotifications and blocking level:                                             |                       |
| lotifications and blocking level:<br>Play a sound when a pop-up is blocked.   |                       |
| Intifications and blocking level:                                             |                       |

If further help is needed, please do not hesitate to ask.